港区教育委員会事務局 学校教育部教育指導担当

## iPad のデータの保存方法について

学校から貸与されていた iPad は卒業する際に返却をしていただきます。One drive に保存 しているデータは、令和3年3月31日以降、Microsoft アカウントでサインインすることができなく なるため閲覧等をすることができなくなります。

保存しておきたい写真やデータがある場合、下記の方法を参考にして、One drive から写真 やデータを御自宅等で保存していただきますようお願いします。

なお、児童・生徒が学校で使用している Microsoft のアカウントは、学校から貸与されている iPad 以外の端末からも使用することができます。学校から周知されている児童・生徒の Microsoft アカウント及びパスワードを使用して One drive にアクセスし、保存しておきたい 写真やデータをダウンロードしていただきますようお願いします。

| 【iPad 本体のデータを児童・生徒の One drive に保存する方法】<br>iPad 本体にあるデータのうち保存したいデータは、One drive 内に保存し<br>てください。 |  |
|-----------------------------------------------------------------------------------------------|--|
| 【One drive にサインインする方法】                                                                        |  |
| Microsoft のサイト、または One drive のアプリケーションから児童・生                                                  |  |
| 徒の Microsoft アカウントでサインインしてください。                                                               |  |
| 【One drive からデータをダウンロードする方法】                                                                  |  |
| ご自宅などの端末から児童・生徒の Microsoft アカウントでサインインして                                                      |  |
| いただき、必要なデータをダウンロードしてください。                                                                     |  |
| 【One drive アプリからデータをダウンロードする方法】                                                               |  |
| ご家庭のスマートフォン端末などのデバイスに One drive アプリをインスト                                                      |  |
| ールしている場合、児童・生徒の Microsoft アカウントでサインインしてい                                                      |  |
| ただき、必要なデータをダウンロードしてください。                                                                      |  |

【保存しておきたいデータがある場合は御参照ください。】

参考:Microsoft HP

※保存しておきたいデータの容量が少ない場合は Outlook メールで自宅等の メールに送付して、御家庭で端末に保存するすることもできます!